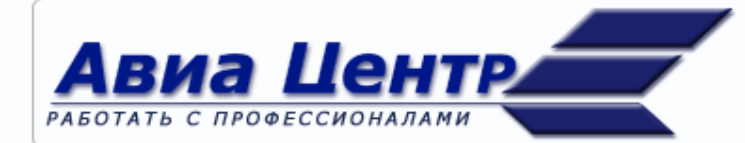

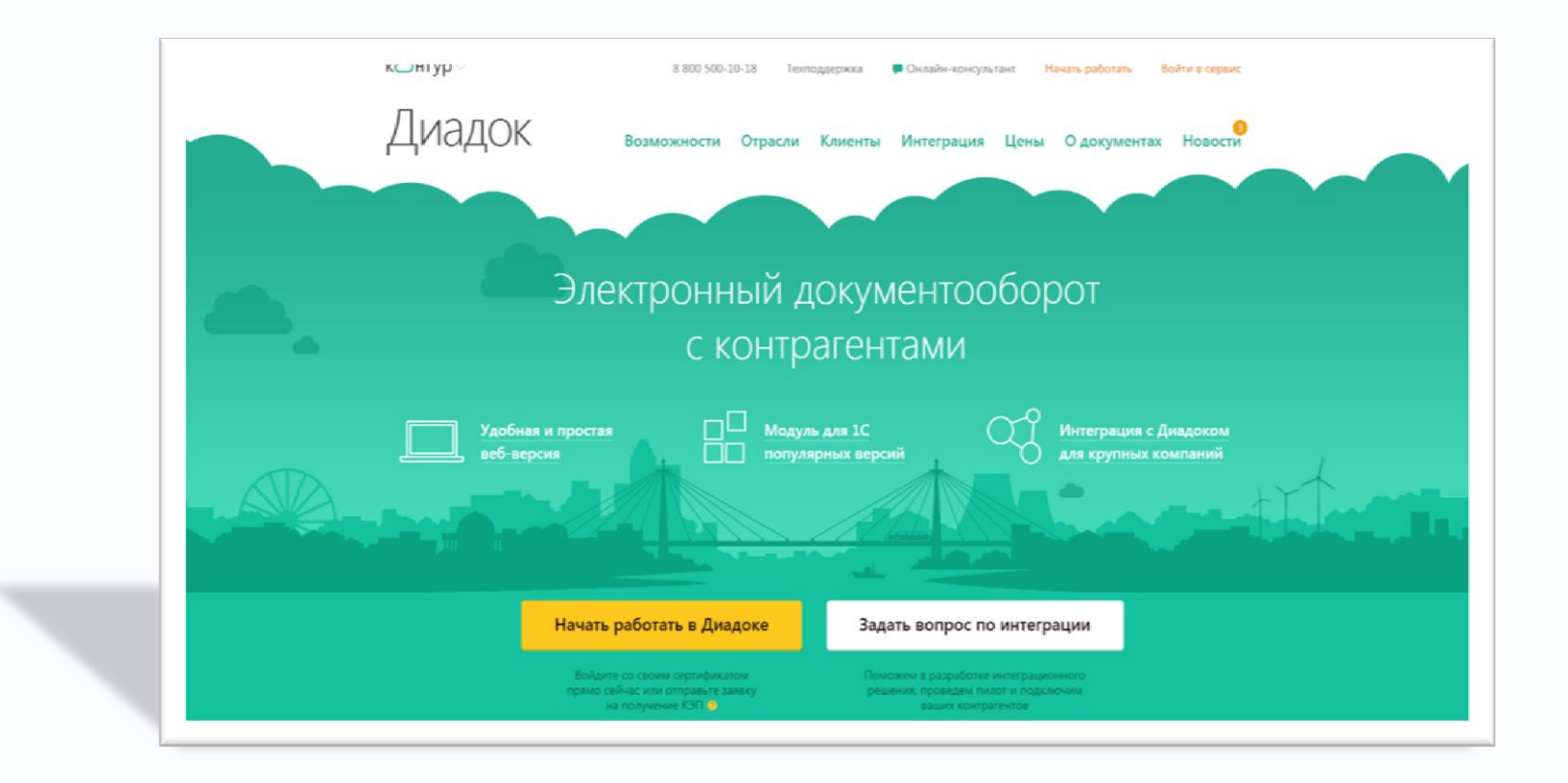

#### ОРГАНИЗАЦИЯ ЭЛЕКТРОННОГО ДОКУМЕНТООБОРОТА (ЭДО)

Для субагентов ООО "АВИА ЦЕНТР" и ООО "ЦЕНТР« имеющих Электронную Цифровую Подпись (ЭЦП) или (КЭП)

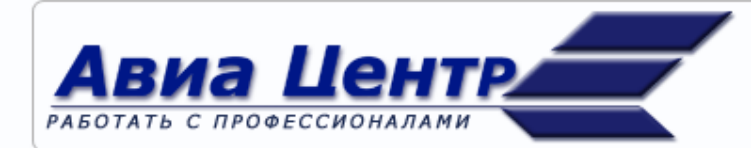

Уважаемые субагенты,

## Наша компания перешла на отправку закрывающих документов через систему ДИАДОК

- Мы предлагаем Вам возможность обмениваться такими документами через систему электронного документооборота (ЭДО).
- Вы будете получать от нас документы в электронном виде через систему Диадок оператора СКБ Контур.

#### Это бесплатно. Нужен только сертификат электронной подписи

# Подходит сертификат, выданный любым аккредитованным удостоверяющим центром

- Сертификат электронной подписи (КЭП) используемый в системе ДИАДОК (КОНТУР)
- Электронно-цифровая подпись (ЭЦП) используемая в системе СБиС++
- Сертификат электронной подписи (КЭП) используемый в ТАКСКОМ

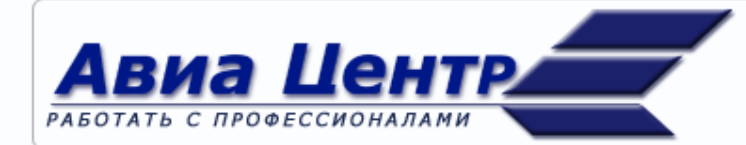

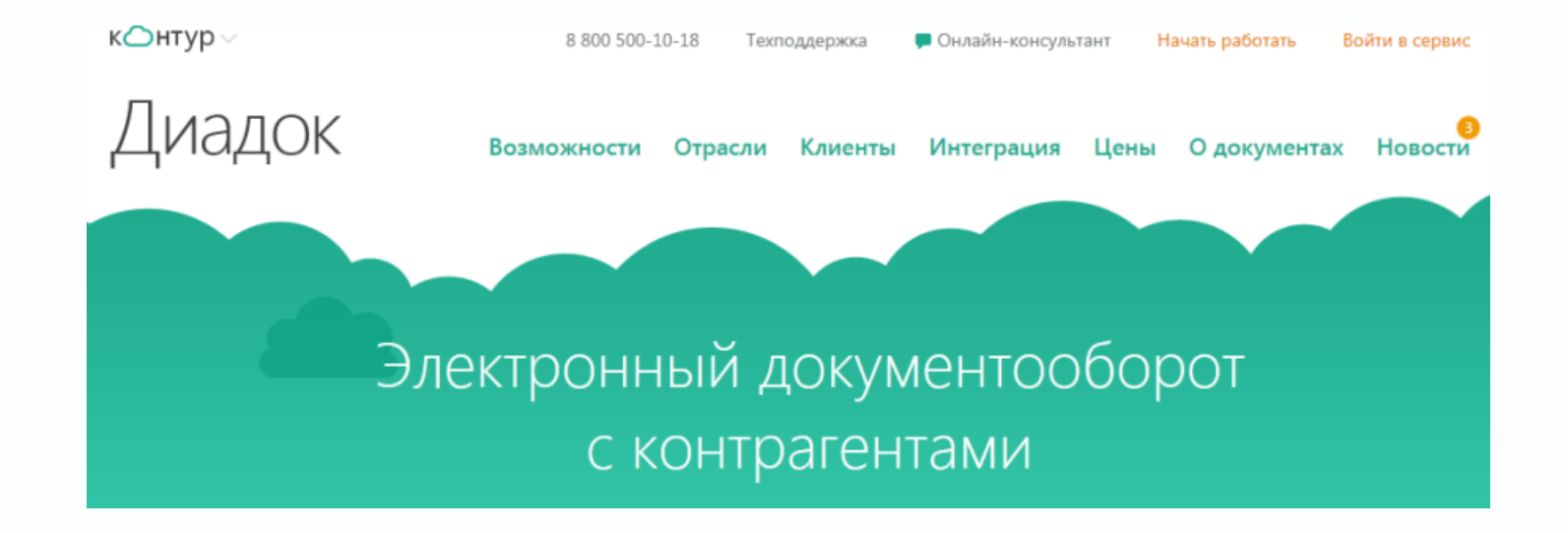

### РЕГИСТРАЦИЯ В ДИАДОК

ОРГАНИЗАЦИЯ ЭЛЕКТРОННОГО ДОКУМЕНТООБОРОТА С ИСПОЛЬЗОВАНИЕМ СИСТЕМЫ ДИАДОК-КОНТУР

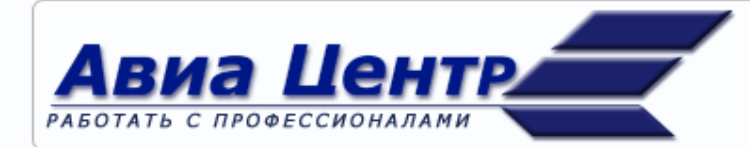

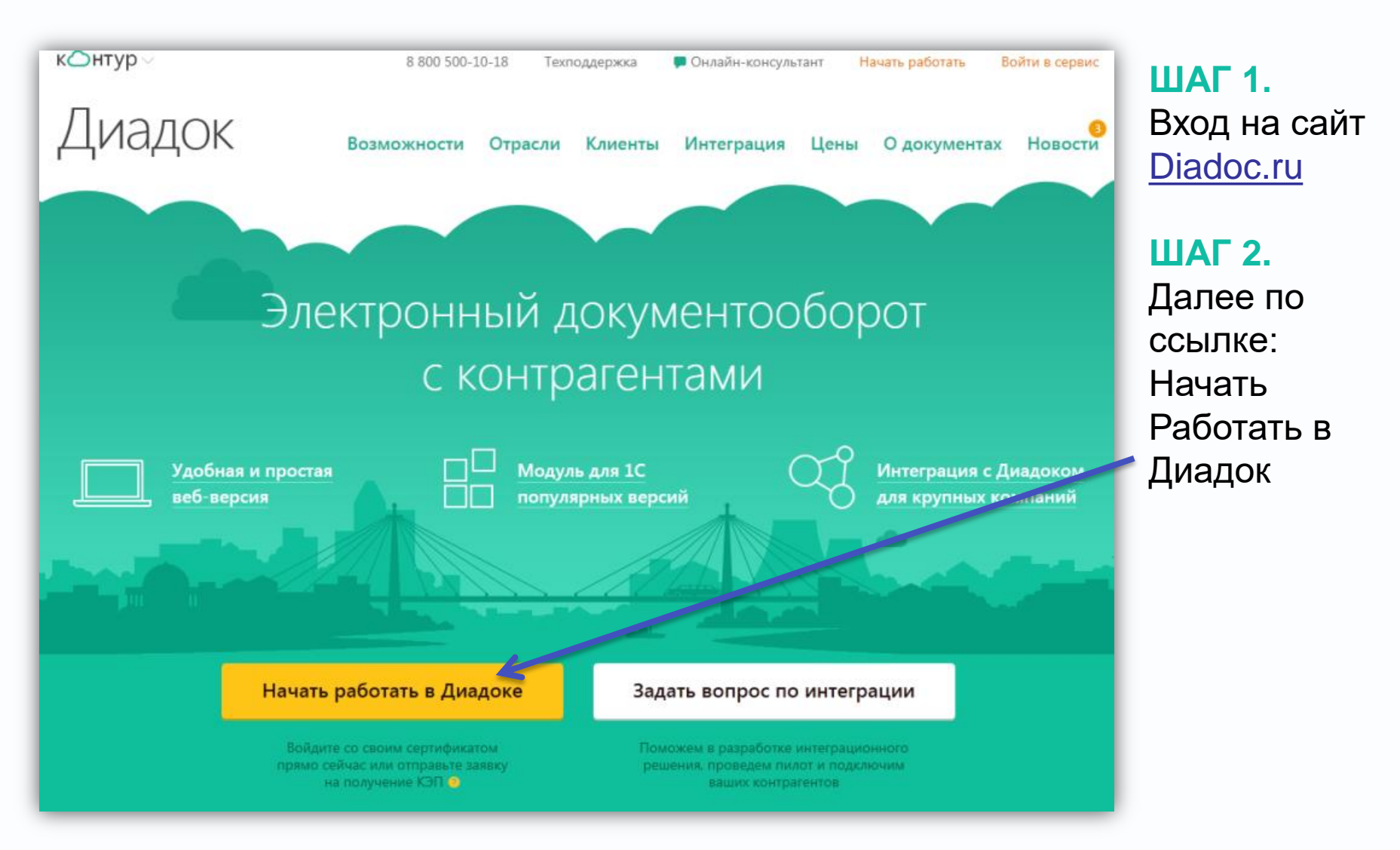

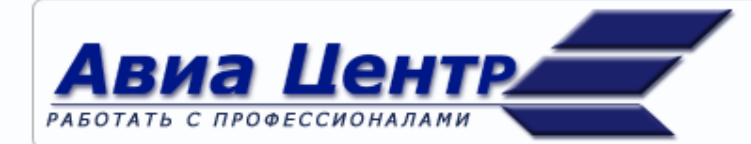

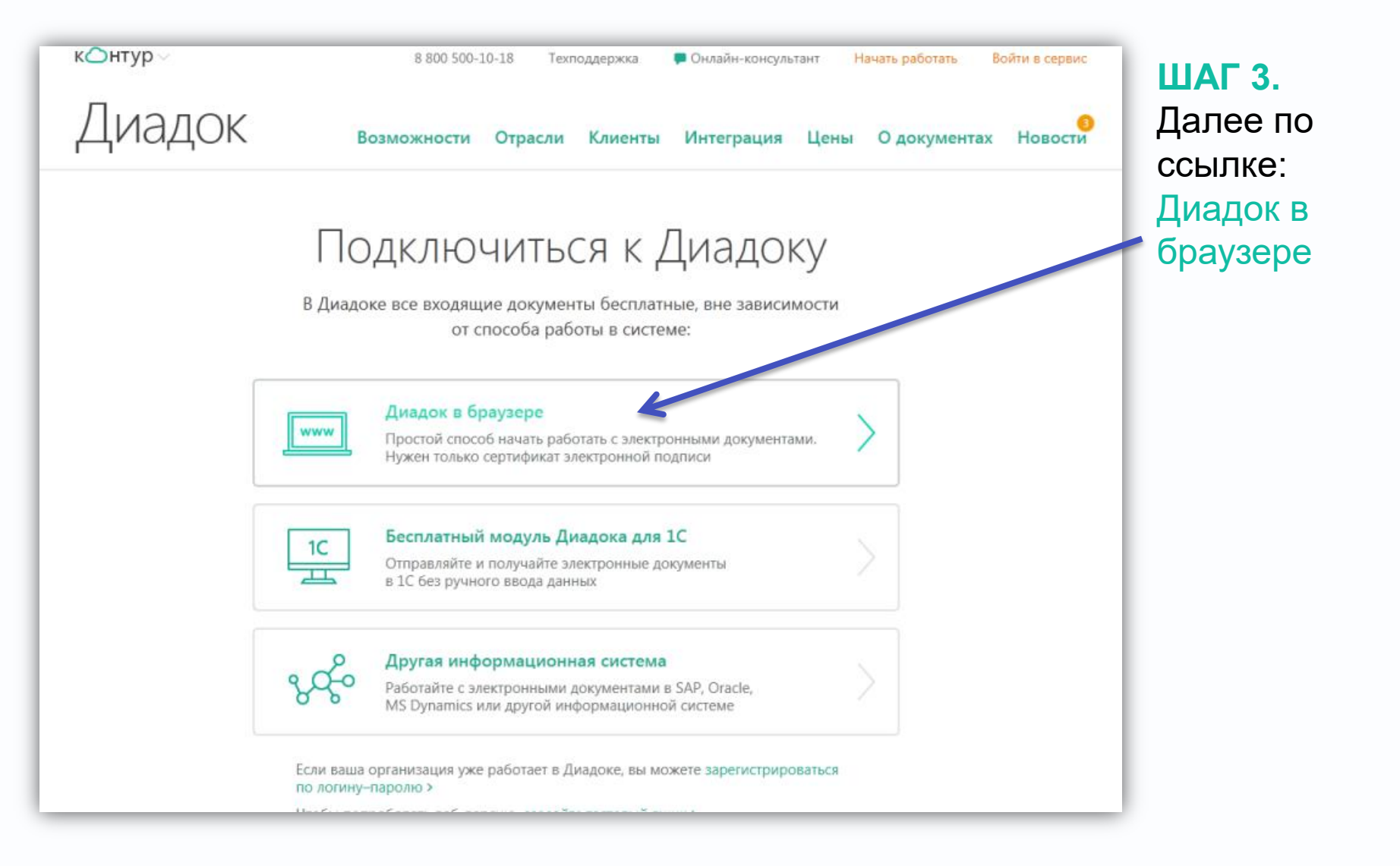

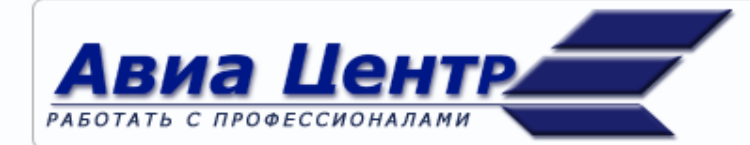

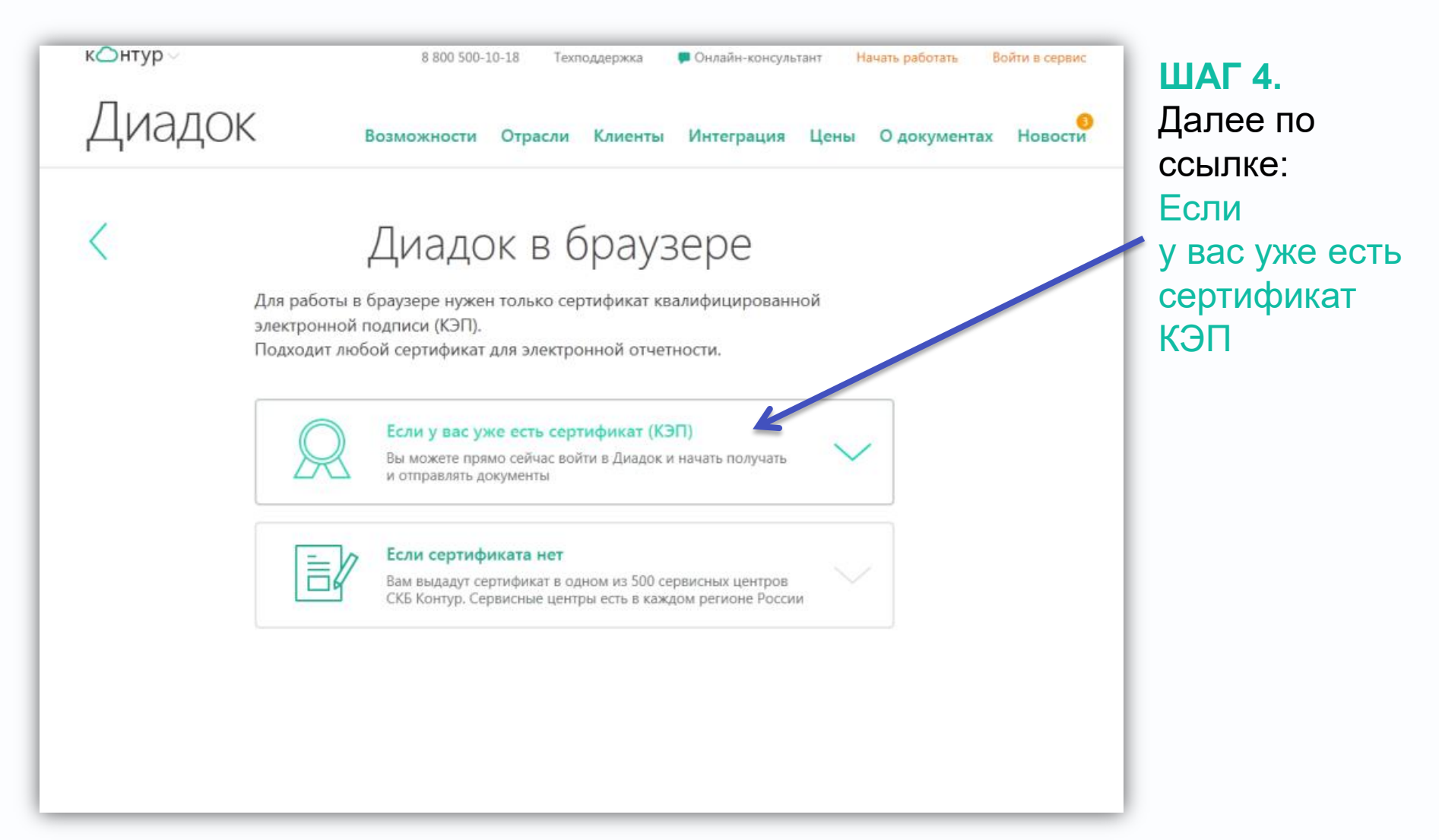

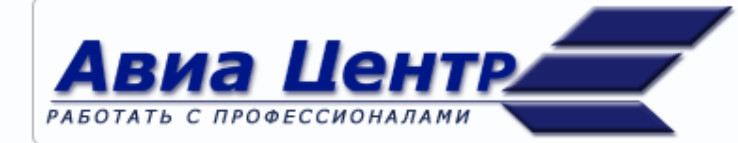

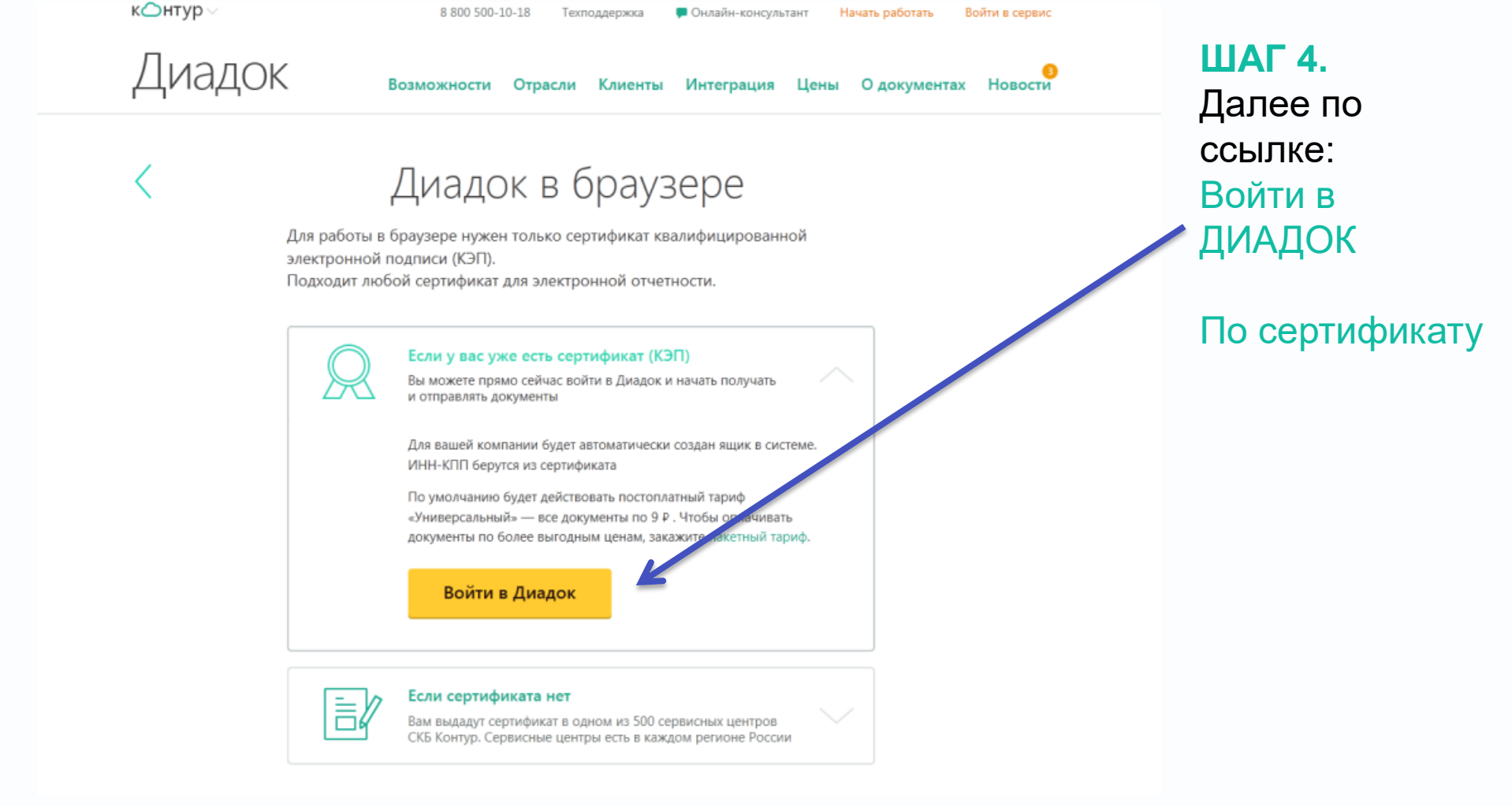

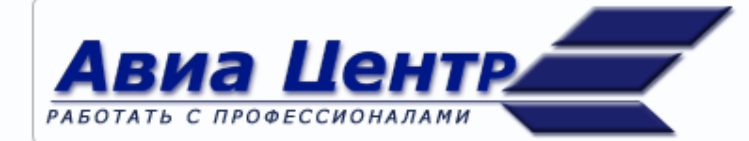

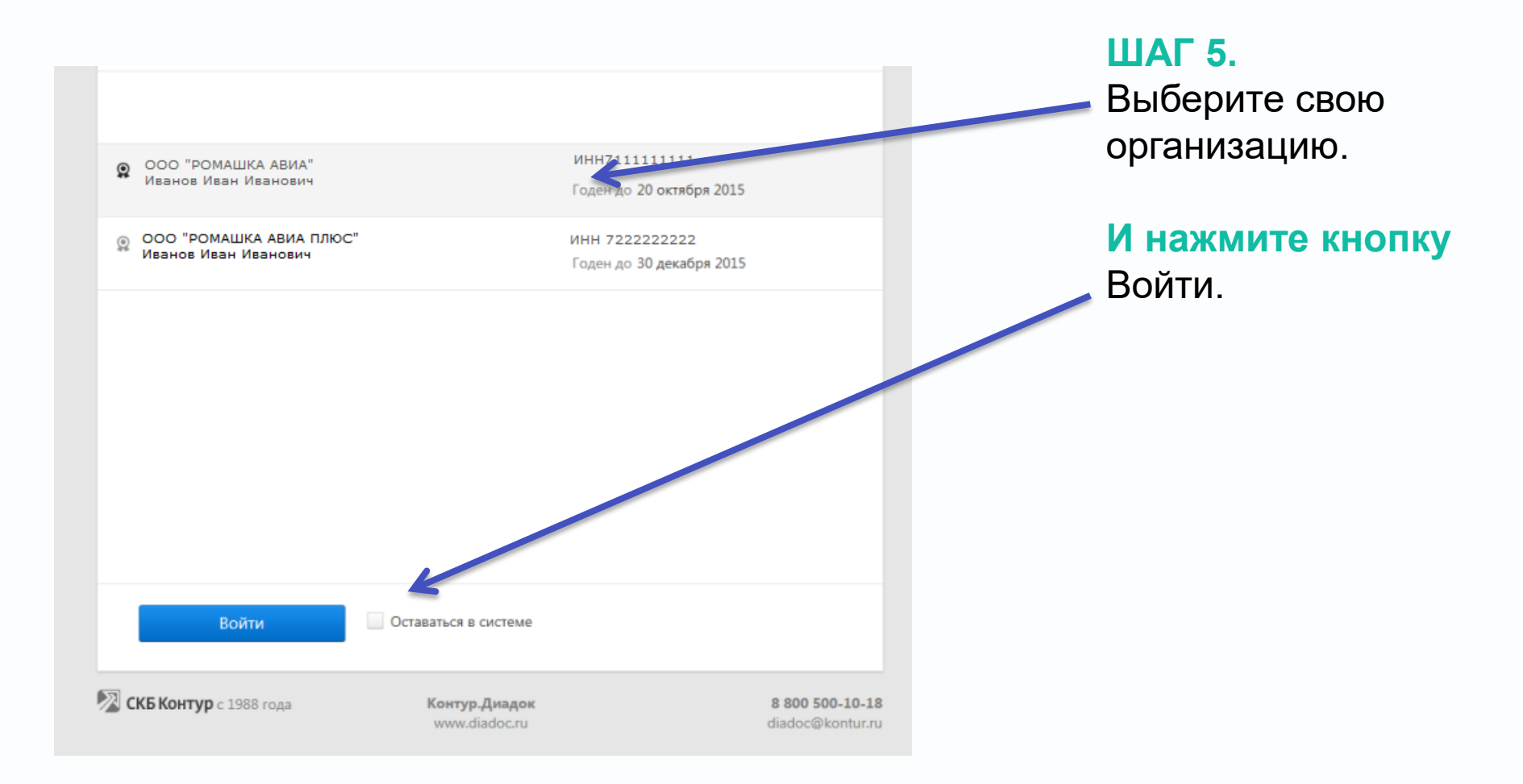

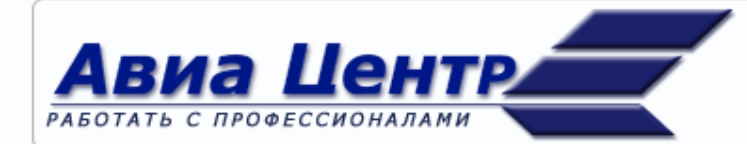

| Диадок      |                                                                    | Поиск по всем | документам     |                                  | ٩                                               |                 | ШАГ 6.                |
|-------------|--------------------------------------------------------------------|---------------|----------------|----------------------------------|-------------------------------------------------|-----------------|-----------------------|
|             | + Новый документ                                                   | Входяш        | цие доку       | Что бы получать<br>уведомления о |                                                 |                 |                       |
| Документы   | Документооборот                                                    | Скачать 🔻     | Подписать      | Отказать 🔻                       | Согласование 🔻                                  | Аннулирование 🔻 | новых документах      |
| <b>⊥</b> ≣] | входящие 2<br>Исходящие                                            | Отправитель   |                | Документы                        |                                                 |                 | и приглашениях        |
| Контрагенты | Внутренние                                                         | Макрорегион   | альный         | F010_2028594_3                   | аявление о переходе                             | на ЭДО.doc      |                       |
|             | Черновики                                                          | Макрорегион   | эльный         | Приглашение к                    | Укажите                                         |                 |                       |
| $(\cdots)$  | Удаленные                                                          | макрорегион   | альным         | приглашение к                    | <u>эло ү</u>                                    |                 |                       |
| Сообщения   | Согласование                                                       |               | Не пропу       | /стите собы                      | тия в Диадоке                                   |                 | адрес своеи           |
|             | Требующие обработки                                                |               | Чтобы получа   | ать уведомления                  | о новых документах и                            | риглашениях,    | электропной           |
|             | Обработанные                                                       |               | укажите ваш    | адрес электронно                 | ой почты.                                       |                 | ПОЧТЫ.                |
|             | 9                                                                  |               | Электронная    | почта                            |                                                 |                 |                       |
|             |                                                                    |               | На указанный а | дрес будет отправле              | на ссылка для подтвержден                       | ия эл. почты    |                       |
|             |                                                                    |               |                |                                  |                                                 |                 | нажмите               |
|             | $\sim \mp$                                                         |               |                |                                  | Далее 🕨                                         |                 | кнопку <b>«Далее»</b> |
|             | С 1 сентября в Диадоке<br>вводится единая цена<br>на все исходящие |               |                | Не хотит<br>Отказ                | е быть в курсе событий?<br>аться от уведомлений |                 |                       |

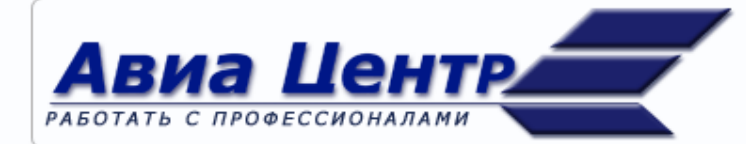

| кОнтур                              | /                                                                                                    |                                                                                                    |                                                                                                    |  |  |  |  |  |
|-------------------------------------|----------------------------------------------------------------------------------------------------|----------------------------------------------------------------------------------------------------|----------------------------------------------------------------------------------------------------|--|--|--|--|--|
| Диадок                              |                                                                                                    | Поиск по всем документам Q                                                                                                    | Кнопка «Лапее                                                                                               |  |  |  |  |  |
| Документы<br>Сообщения<br>Сообщения | <ul> <li>Новый документ</li> <li>Документооборог</li> <li>Входящие 1</li> <li>Исходящие</li> <li>Внутренние</li> <li>Черновики</li> <li>Удаленные</li> <li>Согласование</li> <li>Согласование</li> <li>Соработанные</li> <li>Обработанные</li> <li>С 1 сентября в Диадоке вводится единая цена на все исходящие</li> <li>Корменты</li> <li>Новые тарифы</li> </ul> | Скачать •         Скачать •         Оправитель         Макрорегиол         Обро пожаловать в Диадок — электронный документооборот между контрагентрань         Скачать •         Обро пожаловать в Диадок — электронный документрасентрань         Скачать •         Обро пожаловать в Диадок — электронный документрасентрань         Скачать •         Обро пожаловать в Диадок — электронный документрасентрасентрань         Скачать •         Обро пожаловать в Диадок — электронный документрасентрасентра | Кнопка «Далее<br>ПРИМЕЧАНИЕ:<br>Нажимая кнопку «Далее»<br>Вы соглашаетесь с<br>лицензионным<br>соглашением. |  |  |  |  |  |
| CRORONI                             | <b>3P</b> 0 1000 ro <u>µ</u>                                                                                                    |                                                                                                    |                                                                                                    |  |  |  |  |  |

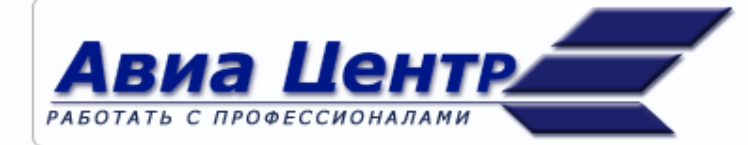

| кОнтур                                |                                                                                                    |                  |                                                                                                    |                                                                                                    |                           |
|---------------------------------------|----------------------------------------------------------------------------------------------------|------------------|----------------------------------------------------------------------------------------------------|----------------------------------------------------------------------------------------------------|---------------------------|
| Диадок                                |                                                                                                    |                  | 000 "АЦ ЕКБ"                                                                                                    |                                                                                                    |                           |
| Дакументы<br>Контрагенты<br>Сообщения | <ul> <li>Новый документ</li> <li>Досметоборог</li> <li>Вкодящие 1</li> <li>Искодящие<br/>Внутренние</li> <li>Черновики</li> <li>Удаленные</li> <li>Сотяссевиие</li> <li>Требующие обработки</li> <li>Обработанные</li> <li>Обработанные</li> <li>С сентября в Диядоке<br/>вводится единамия цена<br/>на все исходящие<br/>документы</li> <li>Новые тарифы</li> </ul> | Вх<br>отп<br>Ман | Заполните рекви<br>общество с Ограни<br>ИНН-КПП:<br>ОГРН:<br>ИФНС (МРИ):<br>место подачи декларации<br>ло НДС<br>Юридический адрес (ро<br>Индекс:<br>Регион:<br>Район:<br>Город:<br>Населенный пункт:<br>Улица:<br>Дом:<br>Корпус:<br>Офис / квартира: | ЗИТЫ  Preeнной Отвественностью ООО "РОМАШКА АВИА"  71111111-722222222  114667102045 6671 Инспекция ФНС России по Ленинскому району г Екатеринбурга  ссийский): 620014 Свердловская область Екатеринбург пр-кт Ленина 11 3  втоматических сформирует и отправит заявление участника конного документооборога ©. Отправленные заявления | к<br>Статус<br>• Требуетс |
| СКБ Конту<br>Экстерн                  | ур с 1988 года<br>Норматие                                                                                                    | 2                |                                                                                                    | Заполнить позже                                                                                                    | Работа с 1С               |

ШАГ 8. Заполните реквизиты

#### ПРИМЕЧАНИЕ:

Как правило все поля анкеты заполняются автоматически, кроме ИФНС

#### ШАГ 9.

 Заполните информацию о ИФНС, указав номер

 нажмите кнопку «Далее»

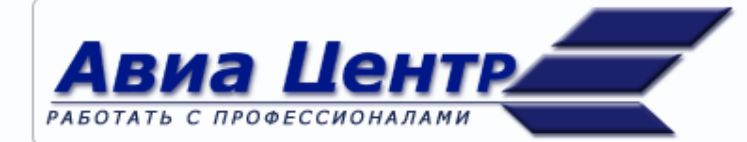

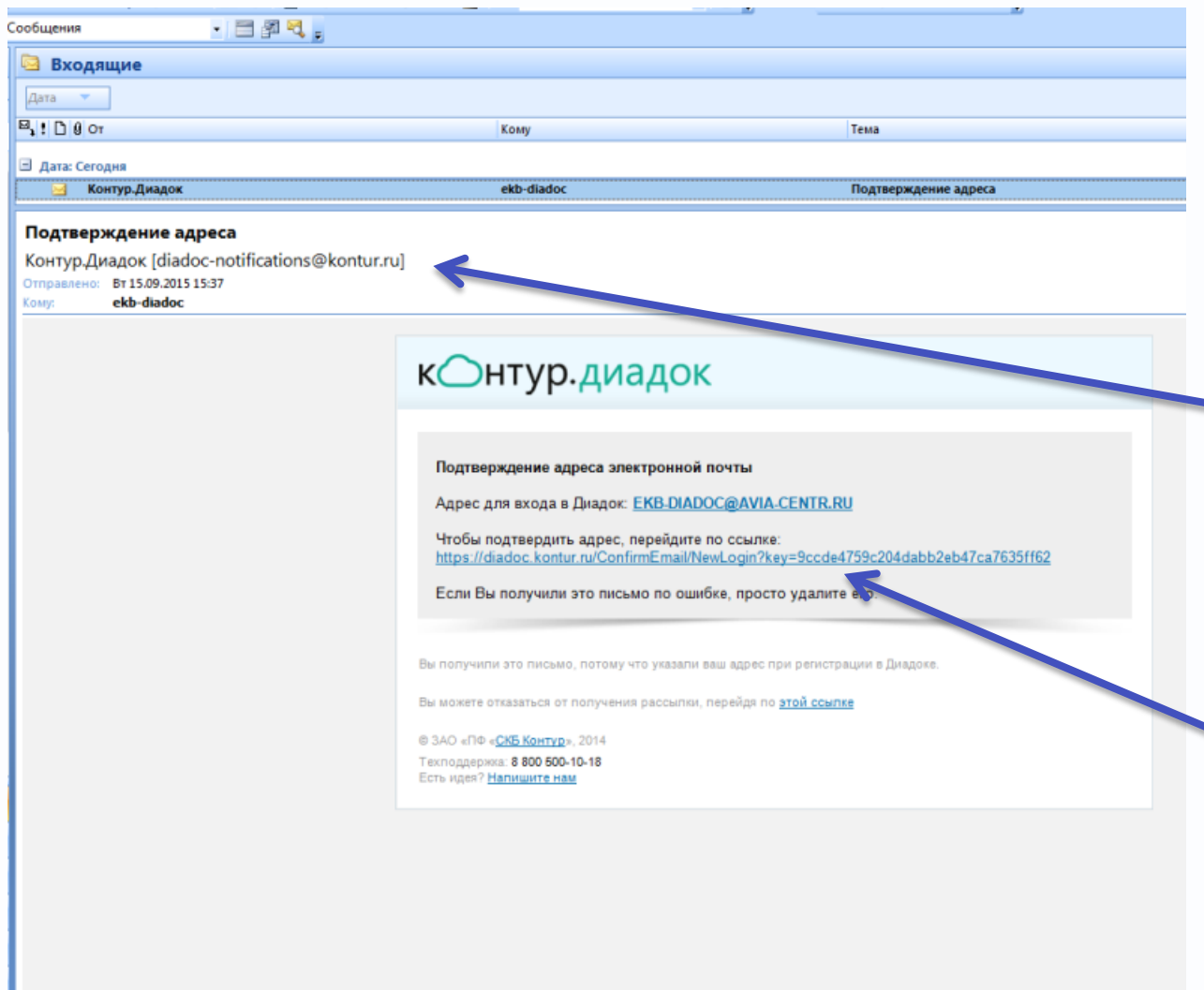

#### ШАГ 10.

Откройте свою электронную почту указанную при регистрации

Найдите письмо от <u>diadoc-notification@kontur.ru</u>

Чтобы подтвердить адрес пройдите по ссылке

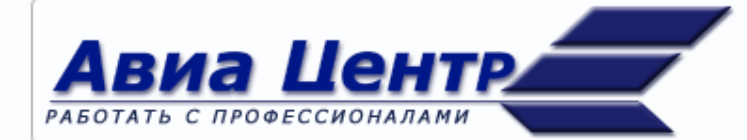

| Вход в Диадок<br>Задание нового пароля           |                  | ШАГ 11.<br>- Задайте новый<br>пароль                    |
|--------------------------------------------------|------------------|---------------------------------------------------------|
| Новый пароль:<br>Подтверждение:<br>Задать пароль |                  | <ul> <li>Подтвердите</li> <li>Нажмите кнопку</li> </ul> |
| Войти по сертификату                             | http://diadoc.ru | - Задать пароль                                         |

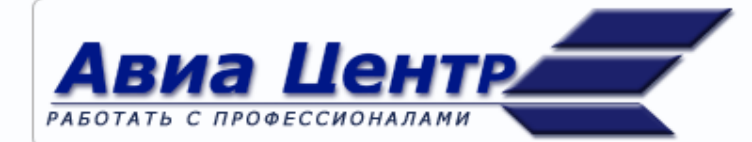

#### ШАГ 12. перейти в закладку КОНТРАГЕНТЫ

| кОнтур –    |                                                                    |                                                      |                    |            |                |                 |                  |                      | Иванов И.И    | . Выйти  |  |
|-------------|--------------------------------------------------------------------|------------------------------------------------------|--------------------|------------|----------------|-----------------|------------------|----------------------|---------------|----------|--|
| Диадок      |                                                                    | Поиск по всем д                                      | окумент            |            | ٩              |                 | ООО "РОМАШКА АВИ | IA"  Реквизит        | ы и настройки | 🕜 Помощь |  |
|             | Новый документ                                                     | входящ                                               | входящие документы |            |                |                 |                  |                      | Расширенный   | поиск 👻  |  |
| Документы   | Документообот                                                      | Скачать 🔻                                            | Подписать          | Отказать 🔻 | Согласование 🔻 | Аннулирование 🔻 | Удалить          |                      |               |          |  |
|             | Ржодящие 1                                                         |                                                      |                    |            |                |                 |                  |                      |               |          |  |
| <b>I</b> ∎  | Исходящие                                                          | Отправитель                                          |                    | Документы  |                |                 | Стат             | ус                   | Дата          |          |  |
| Контрагенты | Внутренние                                                         | Макрорегиональный Приглашение к ЭДО • Тре            |                    |            |                |                 |                  | уется подпись 25 мая |               |          |  |
|             | Черновики                                                          | Соглашение о документообороте в электронном виде.pdf |                    |            |                |                 |                  |                      |               |          |  |
| ····        | Удаленные                                                          |                                                      |                    |            |                |                 |                  |                      |               |          |  |
| Сообщения   | Согласование                                                       |                                                      |                    |            |                |                 |                  |                      |               |          |  |
|             | Требующие обработки                                                |                                                      |                    |            |                |                 |                  |                      |               |          |  |
|             | Обработанные                                                       |                                                      |                    |            |                |                 |                  |                      |               |          |  |
|             | 2                                                                  |                                                      |                    |            | • Знакомс      | тво с системой  | Диадок           |                      |               |          |  |
|             | С 1 сентября в Диадоке<br>вводится единая цена<br>на все исходящие |                                                      |                    |            |                |                 |                  |                      |               |          |  |
|             | документы                                                          |                                                      |                    |            |                |                 |                  |                      |               |          |  |
|             | Новые тарифы                                                       |                                                      |                    |            |                |                 |                  |                      |               |          |  |
|             |                                                                    |                                                      |                    |            |                |                 |                  |                      |               |          |  |
|             |                                                                    |                                                      |                    |            |                |                 |                  |                      |               |          |  |
|             |                                                                    |                                                      |                    |            |                |                 |                  |                      |               |          |  |

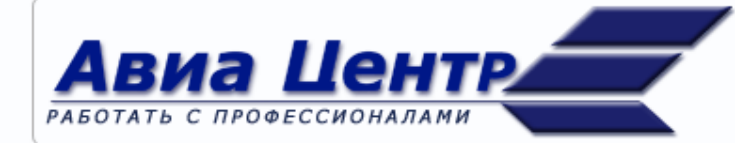

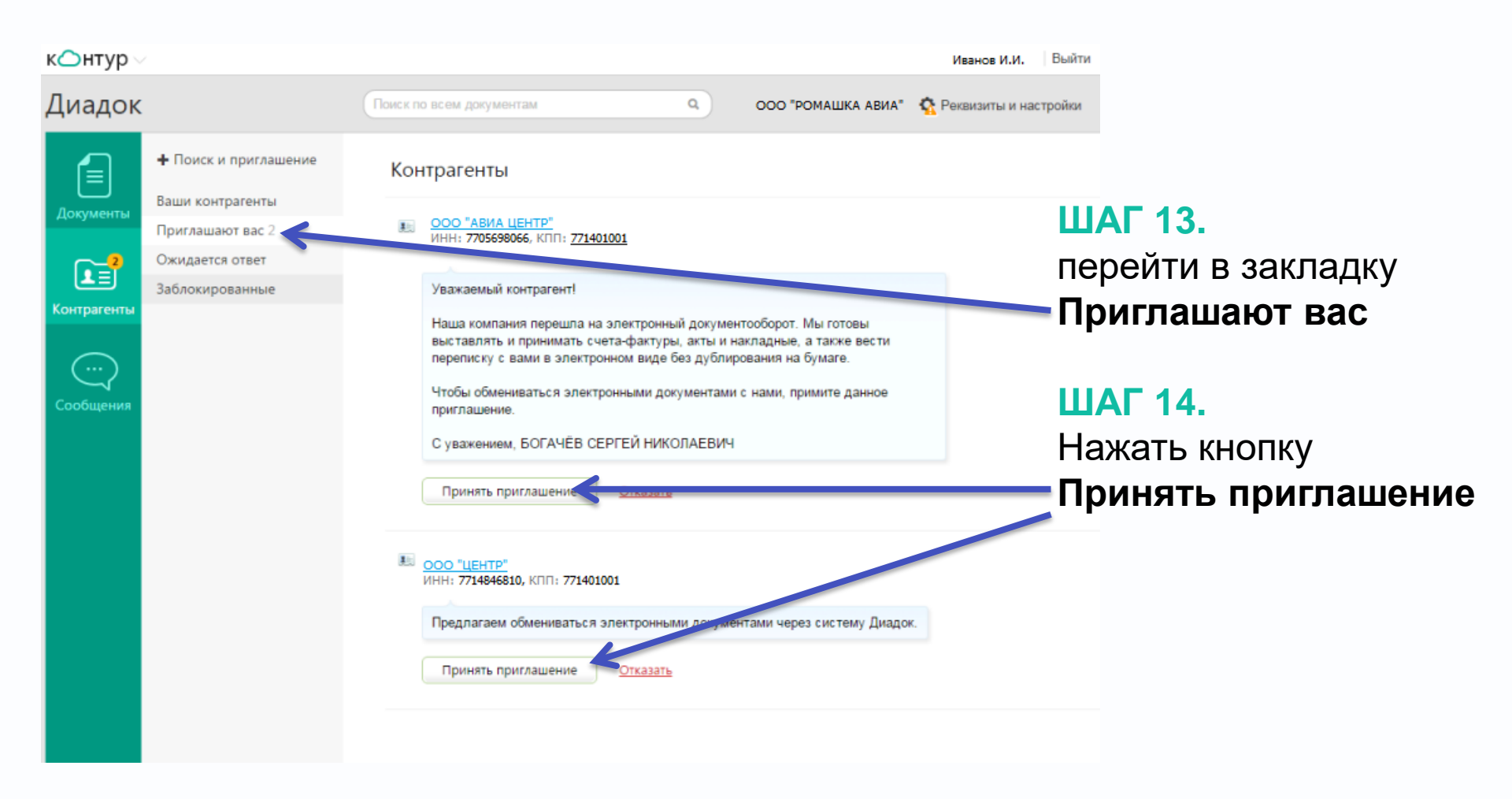

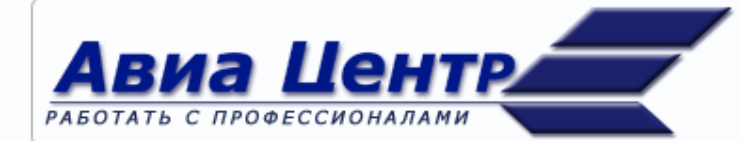

### ШАГ 15. Если Вы не получили приглашение от нашей компании далее перейти в закладку + ПОИСК и ПРИГЛАШЕНИЕ

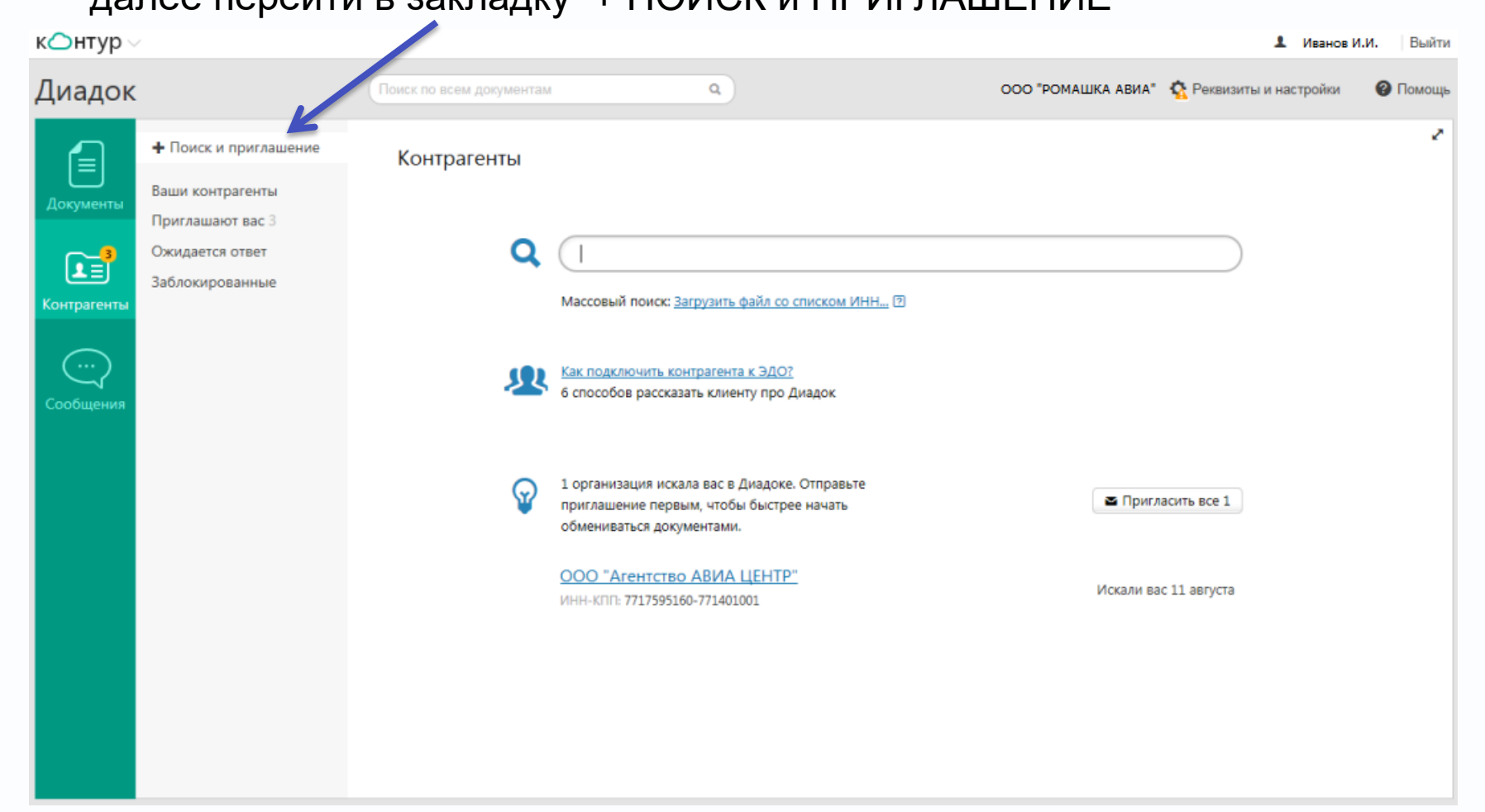

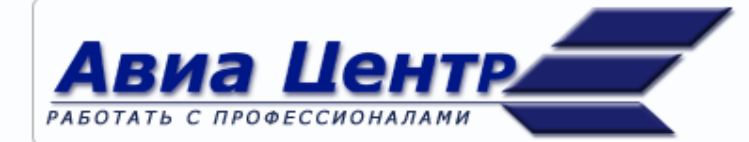

#### ШАГ 16. Поиск контрагентов ООО "АВИА ЦЕНТР" и ООО "ЦЕНТР ШАГ 17. Пригласить контрагента

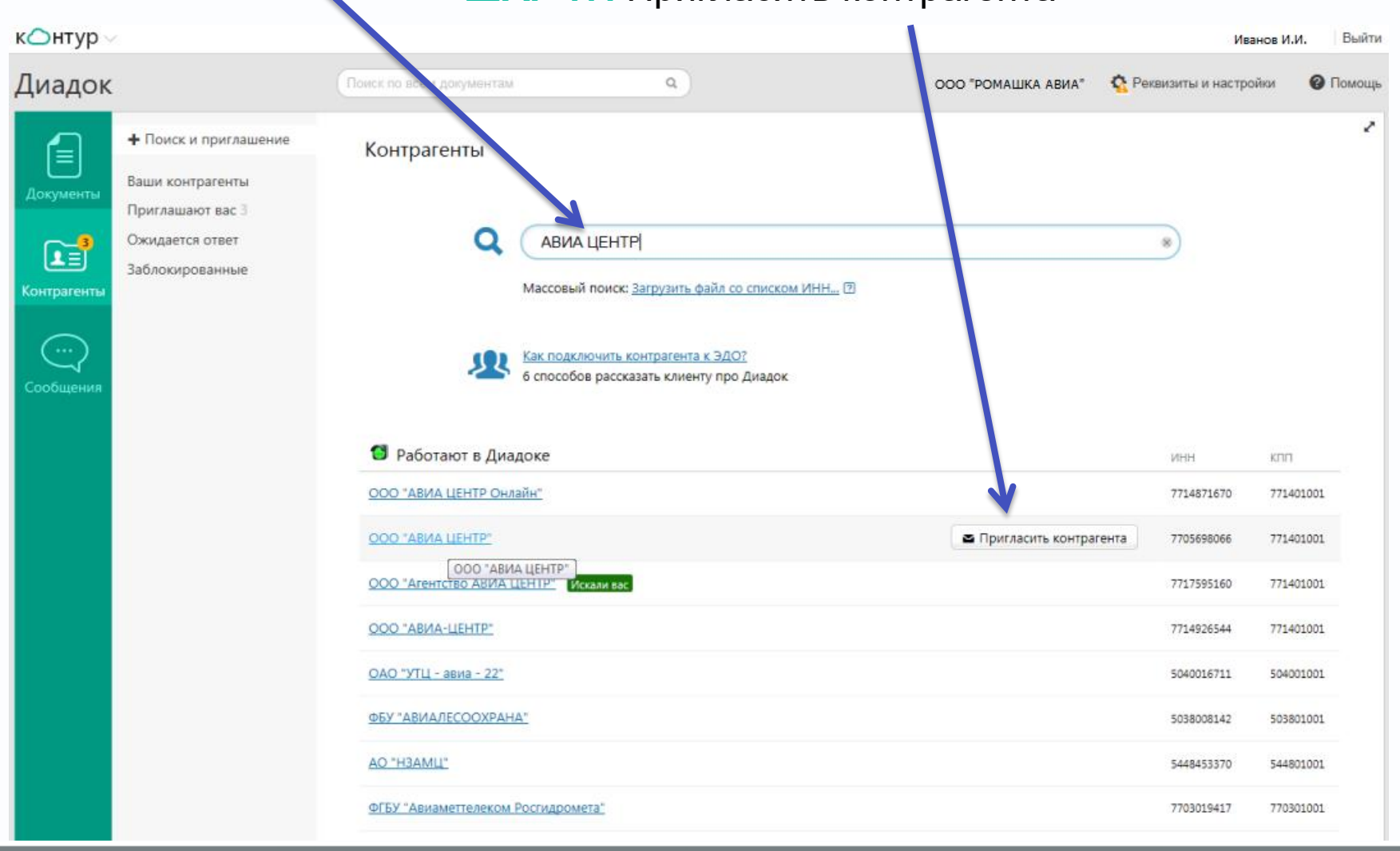

#### ОРГАНИЗАЦИЯ ЭЛЕКТРОННОГО ДОКУМЕНТООБОРОТА С ИСПОЛЬЗОВАНИЕМ СИСТЕМЫ ДИАДОК-КОНТУР

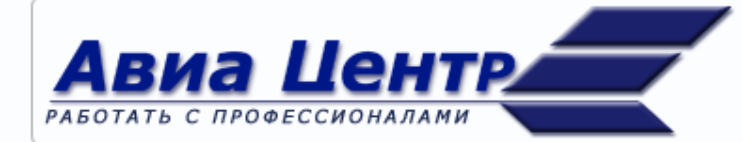

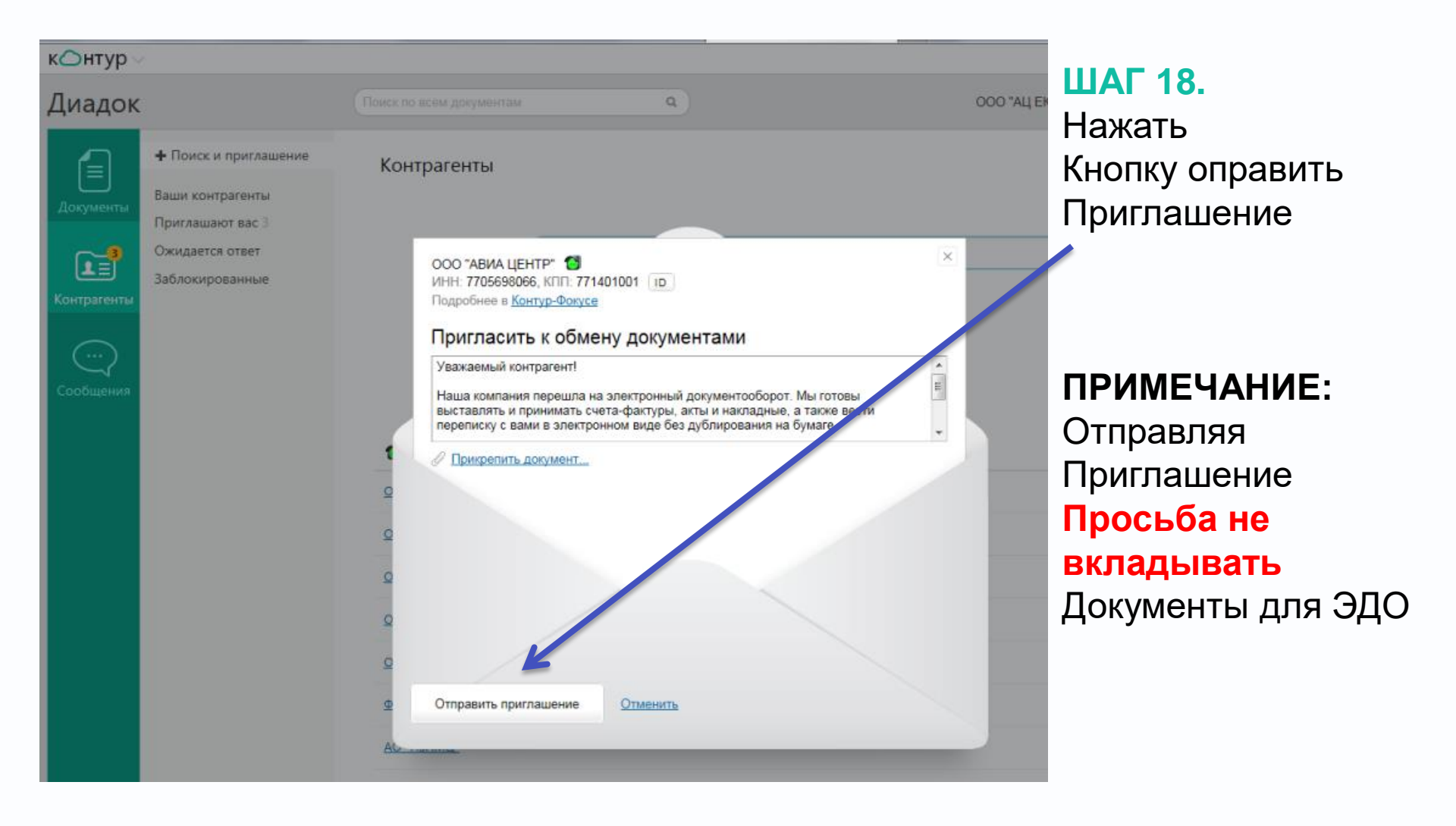

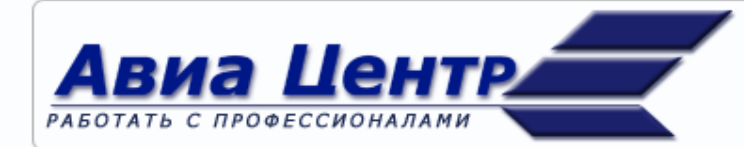

АВИА ЦЕНТР, Москва, Хорошевское шоссе, 32 А Тел.:(495) 980-7323, Факс: (495) 258-9567

### КОНТАКТЫ

Организационные вопросы по подключению к ЭДО в ДИАДОК Менеджер по работе с агентствами ООО «АВИА ЦЕНТР» (ООО «ЦЕНТР») Кондаков Андрей, +7 (905) 511-53-12 (с 6 до 15 по Московскому времени)

По вопросам использования ЭДО совместно с АВИА ЦЕНТР ИТ директор ООО «АВИА ЦЕНТР» Соловьев Дмитрий, Тел.: +7(495) 980-73-23 доб.150

По вопросам настройки 1С для работы с ДИАДОК-КОНТУР центр тех поддержки 8(800) 500-1018 (круглосуточно)